## Veileder for Digital innskriving

1. Logg på Visma Foresattportal på https://foresatt.visma.no/moss

https://foresatt.visma.no/moss

2. Bruk ID-porten for å logge på

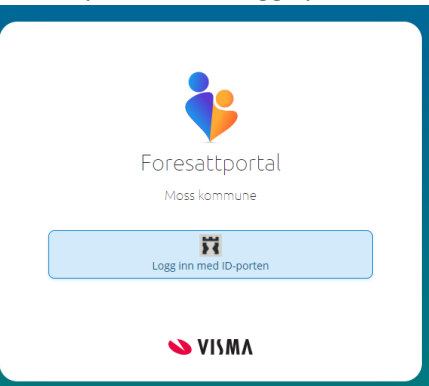

3. Du kommer inn på Foresattportalen og ser de barna som er knyttet til deg og skoler i Moss kommune.

| Moss                                |                                                                                           | Moss                      |
|-------------------------------------|-------------------------------------------------------------------------------------------|---------------------------|
|                                     | Letti<br>AA-cestskole Mikka                                                               | e<br>ststole Legg tilbarn |
| Beskjeder og varsler 🔳<br>Meldinger | Digitale spørreskjema<br>Svarfrist ikke passert                                           |                           |
| Søknader<br>Digitale spørreskjema   | Digital innskriving 2023<br>Publism: 10102023<br>Statis: Alf-central<br>Vener på ditt sor | Frist: 13.1(2023 >        |
| Dokumenter og ressurser             |                                                                                           |                           |
| ۲                                   |                                                                                           |                           |
|                                     | 💊 VISMA                                                                                   |                           |
|                                     |                                                                                           |                           |

a. På venstre side ser du de valg du har, og at det står et 1-ett-tall etter Digitale spørreskjemaer

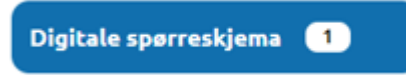

b. Gå videre på pilen til høyre for fristen

Frist: 13.10.2023 >

4. Du får da opp skjema som skal besvares og sendes inn når du har gjort dine valg

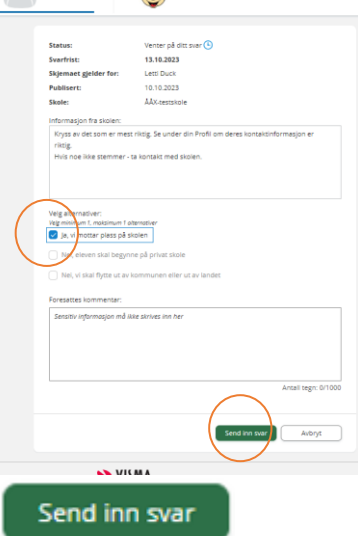

5. Du kan sjekke om din profil er riktig oppe til høyre, og gjør de nødvendige endringer

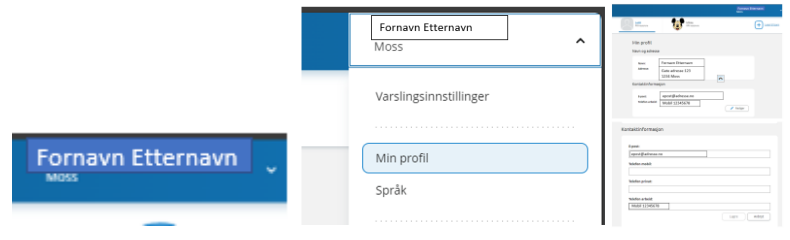

6. Har du Visma Min Skole app, ser det slik ut.

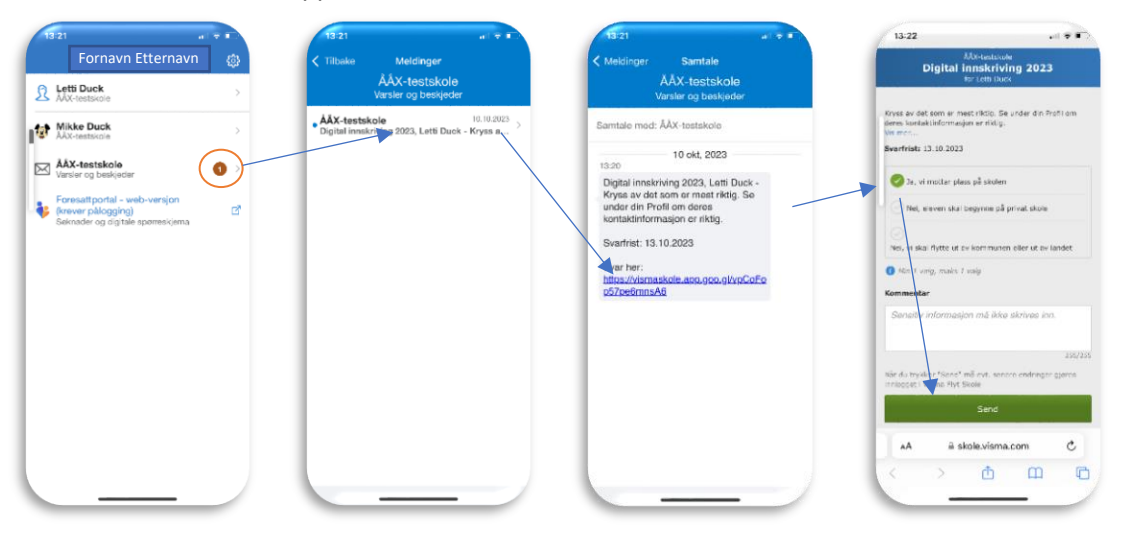